## TUTORIAL DE RENOVAÇÃO PERGAMUM - BIBLIOTECA COLÉGIO LA SALLE CANOAS

- 1. Acessar o site do Colégio: https://lasalle.edu.br/canoas
- 2. Clicar na aba ALUNO e selecionar a opção BIBLIOTECA.

| Rede<br>La Sal  | lle              | <b>(</b>                                                                                                    | ducação<br>uperior                                   |                            | Obras<br>Assistenciai                                 | is 👰                             | rmãos<br>Lassalistas |  |
|-----------------|------------------|----------------------------------------------------------------------------------------------------|------------------------------------------------------|----------------------------|-------------------------------------------------------|----------------------------------|----------------------|--|
| La              | Salle            |                                                                                                    |                                                      | Acesso Re                  | estrito 🤟 Serviços                                    | <ul> <li>Fale Conosco</li> </ul> |                      |  |
| SOBRE O COLÉGIO |                  | ALUNOS<br>Área de E<br>Grêmio E<br>Ensino FL<br>Ensino M<br>Horários<br><u>Biblioteca</u><br>Cardápio<br>Expocol | FAMÍLIA<br>studos<br>studantil<br>indamental<br>édio | PASTORAL<br>Enter<br>Refle | PUBLICAÇÕES Co<br>or anda o Tema da<br>exão Lassalist | omo podemos ajudar?              | >                    |  |
| Não existem com | nunicados às fan | nilias cadastra                                                                                                  | dos.                                                 |                            |                                                       |                                  |                      |  |

## 3. Clicar na opção RENOVAÇÃO ONLINE.

| SOBRE O COLÉGIO | EDUCAÇÃO | ALUNOS | FAMÍLIA | PASTORAL | PUBLICAÇÕES | Como podemos ajudar? | Q |  |
|-----------------|----------|--------|---------|----------|-------------|----------------------|---|--|
|                 |          |        |         |          |             |                      |   |  |

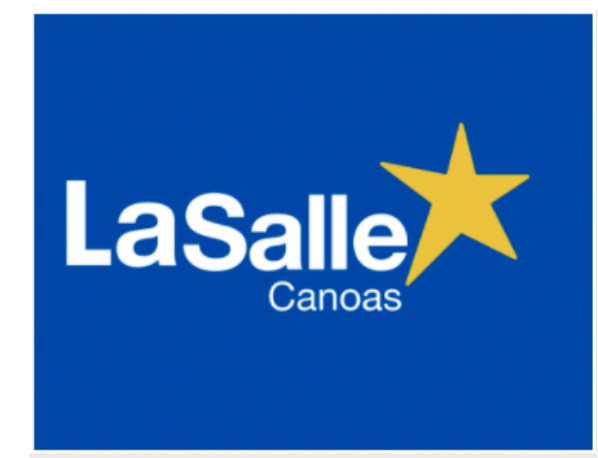

# **Biblioteca La Salle Canoas**

A Biblioteca Ir. Ângelo Dalmás, inaugurada em 17 de abril de 2012, integrante da Rede de Bibliotecas Lassalistas (REDEBILA) é um espaço diferenciado e acolhedor. Alinhada com o Planejamento Pedagógico, a Biblioteca prioriza o incentivo à leitura, a construção do conhecimento e a pesquisa escolar. Tem por missão a formação leitores críticos, conscientes e criativos.

Utiliza o sistema Pergamum para gerenciamento dos processos técnicos e de organização.

#### Estrutura física

A Biblioteca ocupa uma área de aproximadamente 250 mt², distribuídos em:

Salão de leitura com capacidade para 40 alunos;

2 salas de estudos em grupos, com capacidade de 5 alunos em cada sala;

Seção Infantil: espaço para os alunos de 2º a 4º ano do Ensino Fundamental;

Brinquedoteca: espaço para alunos de Educação Infantil e 1º ano do Ensino Fundamental

### Acervo

O acervo de aproximadamente 14.000 volumes é composto de livros das diversas áreas do conhecimento, além de livros infantis, infantojuvenis, material de referência(dicionários, enciclopédias, manuais) e paradidáticos. Conta também com assinaturas de revistas, como Veja, Ciência Hoje das Crianças, Saúde, Superinteressante, Você S.A, Scientific American, Diálogo, Nova Escola, entre outras.

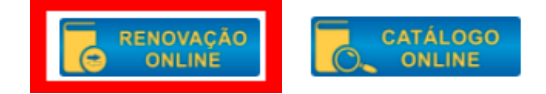

4. Será aberta uma nova guia. Preencha o campo usuário com o seu número de matrícula (este número consta em sua carteirinha de aluno próximo ao código de barras). Caso tenha esquecido sua senha, pergunte à biblioteca no balcão de atendimento, pelo e-mail biblioteca.canoas@lasalle.org.br ou telefone 3476-8691.

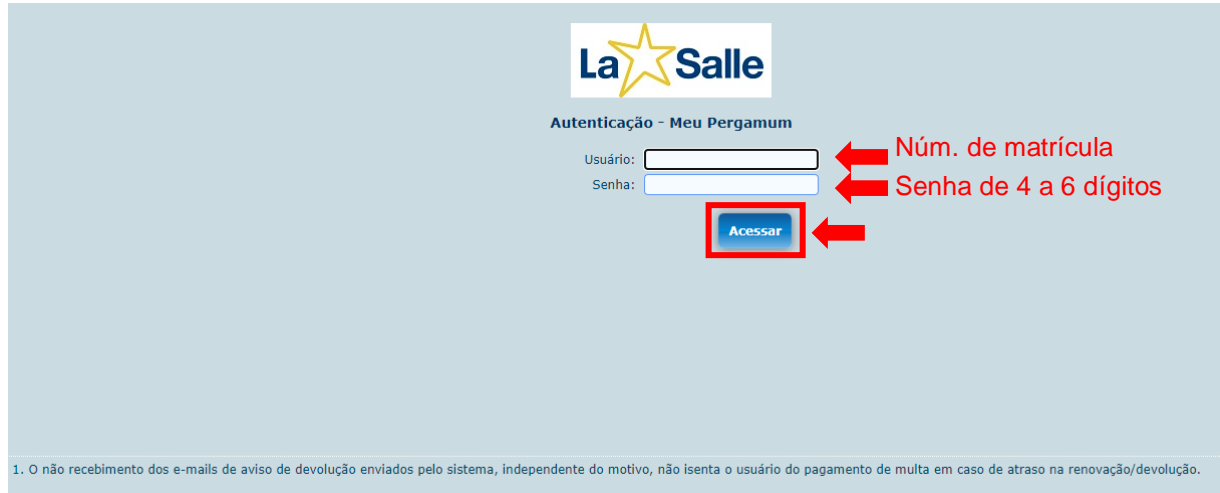

5. Abrirá uma tela em que aparecem os títulos pendentes para devolução. Clique em Renovar:

|                     | Meu Pergamum       |                                             |                   |                           |                   |                           |
|---------------------|--------------------|---------------------------------------------|-------------------|---------------------------|-------------------|---------------------------|
|                     | * C Seu nome compl | eto , Seja bem-vindo(a)!                    |                   | ľ                         | Alto contraste (3 | ') Ajuda                  |
| Serviços ·          | Informativo        | <b>Q</b> Títulos pendentes                  |                   |                           |                   |                           |
| Empréstimo 🕨        |                    |                                             | Data<br>Devolução | Nº Renovações /<br>Limite | -                 | MULTA<br>parcial<br>(R\$) |
| Perfil de interesse |                    | • <u>Máquina de destruir</u> / 2000 - Livro | 16/07/2021        | 0/8                       | t) Renovar        | 0                         |
| Aquisições          |                    |                                             |                   |                           |                   |                           |
|                     |                    |                                             |                   |                           |                   |                           |
|                     |                    |                                             |                   |                           |                   |                           |
|                     |                    |                                             |                   |                           |                   |                           |
|                     |                    |                                             |                   |                           |                   |                           |
|                     |                    |                                             |                   |                           |                   |                           |
|                     |                    | <b>Q</b> Títulos reservados                 |                   |                           |                   | <b>↑</b> ↓                |
|                     |                    | QCesta Permanente                           |                   |                           |                   |                           |
|                     |                    |                                             |                   |                           |                   |                           |

6. Em seguida, aparecerá as informações de que seu livro foi renovado com sucesso.

|                     | Pergamum |                        |                    |          |                   |                        |  |  |
|---------------------|----------|------------------------|--------------------|----------|-------------------|------------------------|--|--|
|                     | *        | Seu nome completo      | Seja bem-vindo(a)! |          | A                 | to contraste (?) Ajuda |  |  |
| •                   | Renov    | ação                   |                    |          |                   |                        |  |  |
| Empréstimo 🕨        | Usuário: |                        |                    |          |                   |                        |  |  |
| Perfil de interesse | Usuário: | Seu nome completo      |                    |          |                   |                        |  |  |
| Solicitações        | Email:   |                        |                    |          |                   |                        |  |  |
| * · · ·             | Data:    | 12/07/2021             |                    |          |                   |                        |  |  |
| Aquisições          | "The     | Título(s) renovado(s): |                    |          |                   |                        |  |  |
|                     | Código   | Título                 |                    |          | Data de devolução | Chave de segurança     |  |  |
|                     | 30419    | Máquina de destruir l  |                    |          | 19/07/2021        |                        |  |  |
|                     |          |                        | Recibo por email   | ◆ Voltar |                   |                        |  |  |
|                     |          |                        | - Recibo por cinum |          |                   |                        |  |  |